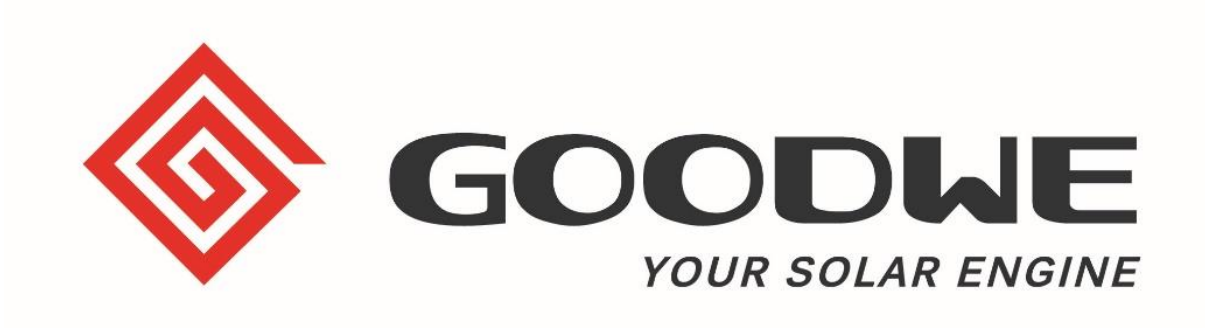

# SEC1000 / EzLogger Pro Inbetriebnahme-Handbuch

März 2021 GoodWe Europe GmbH www.goodwe.com

### SEC1000 / EzLogger Pro Inbetriebnahme

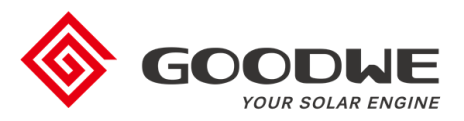

- 1. Einführung
- 2. Konfiguration
- 3. Firmware-Updates
- 4. Finaler Check der Inbetriebnahme

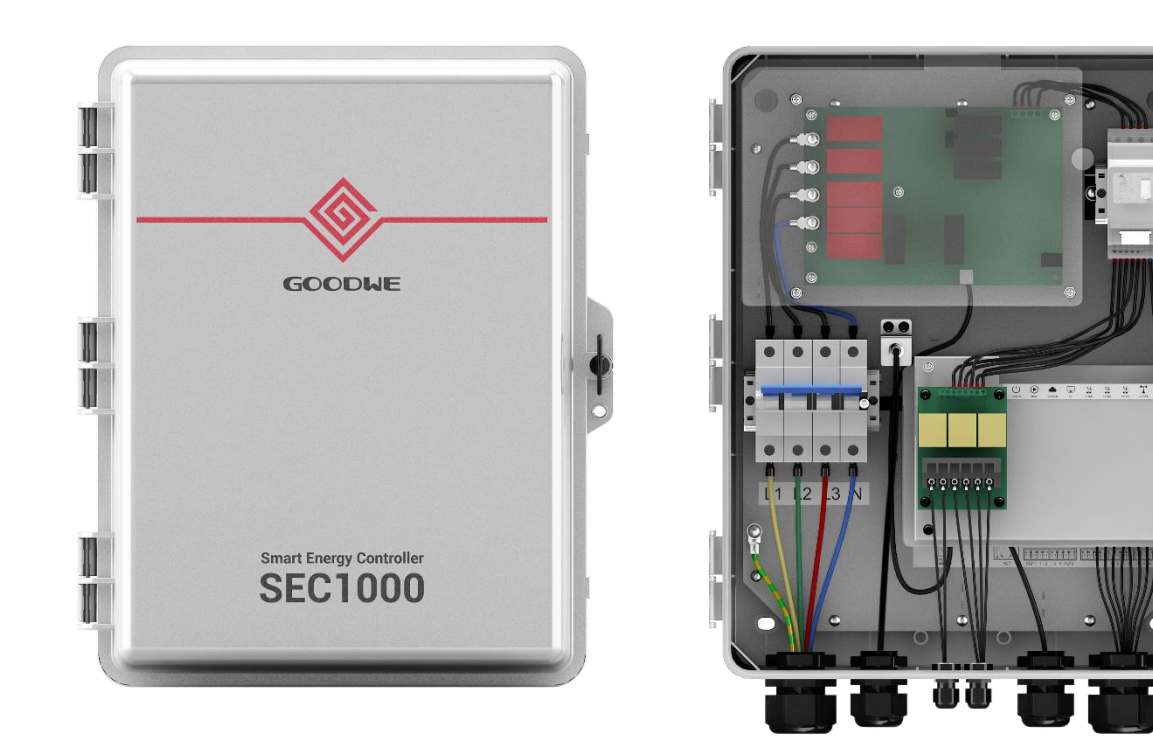

### SEC1000 / EzLogger Pro Inbetriebnahme

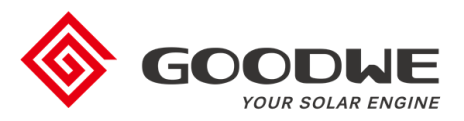

### 1. Einführung

- 2. Konfiguration
- 3. Firmware-Updates
- 4. Finaler Check der Inbetriebnahme

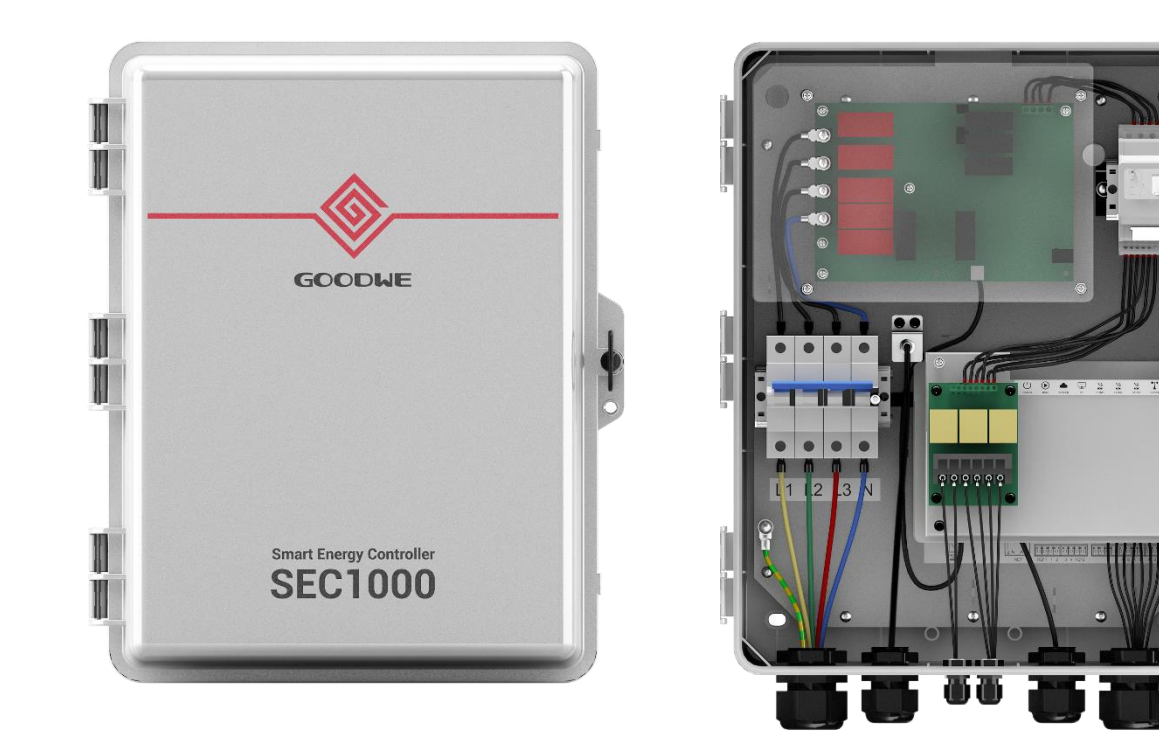

### **SEC1000 Funktionen und Lieferumfang**

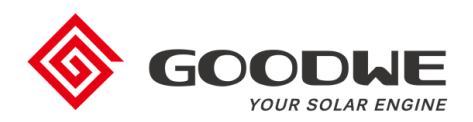

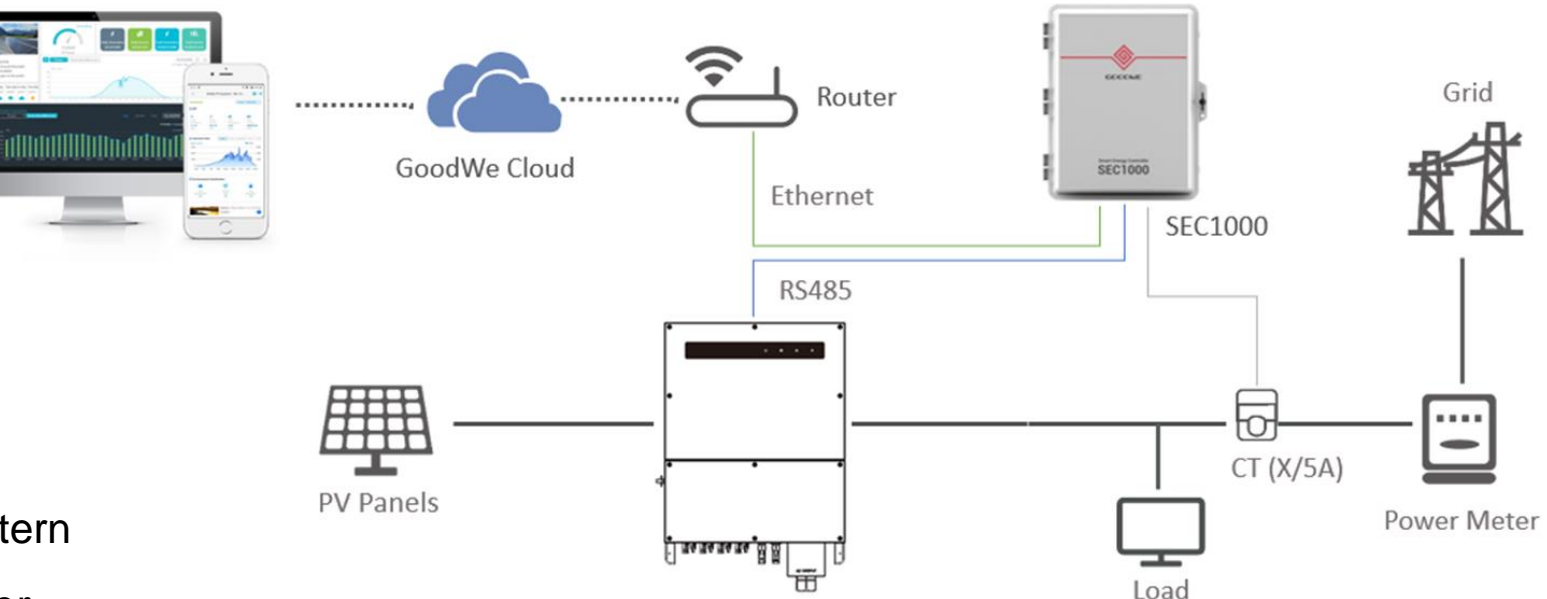

### Funktionen

- Monitoring von bis zu 60 Wechselrichtern
- Anschluss Funk-Rundsteuerempfänger
- Einspeisebegrenzung
- Verbrauchserfassung
- Blindleistungsregelung
- Software-Updates mehrerer Wechselrichter
- 230V/400V AC Versorgung

### Lieferumfang:

- IP65 Gehäuse
- Ezlogger Pro
- Smart Meter (Stromwandler <u>NICHT</u> im Lieferumfang)
- AC-Trennschalter

### **EzLogger Pro Funktionen**

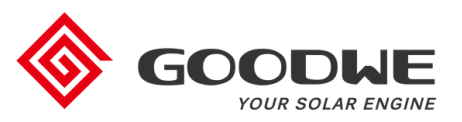

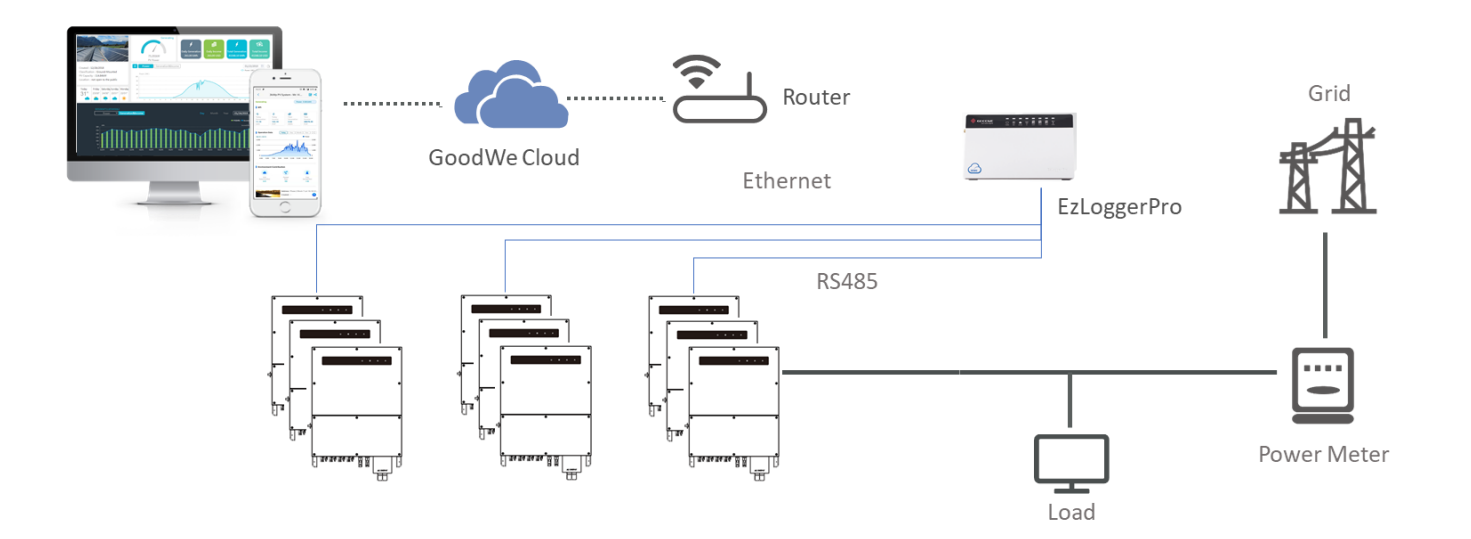

### Funktionen

- Monitoring von bis zu 60 Wechselrichtern
- Anschluss Funk-Rundsteuerempfänger
- Einspeisebegrenzung (mit einem zusätzlichen Smart Meter GM3000)
- Verbrauchserfassung (mit einem zusätzlichen Smart Meter GM3000)
- Blindleistungsregelung (mit einem zusätzlichen Smart Meter GM3000)
- Software-Updates mehrerer Wechselrichter
- 230V/400V AC Versorgung

# SEC1000 Übersicht und Anschlüsse

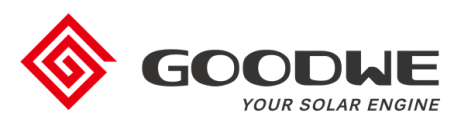

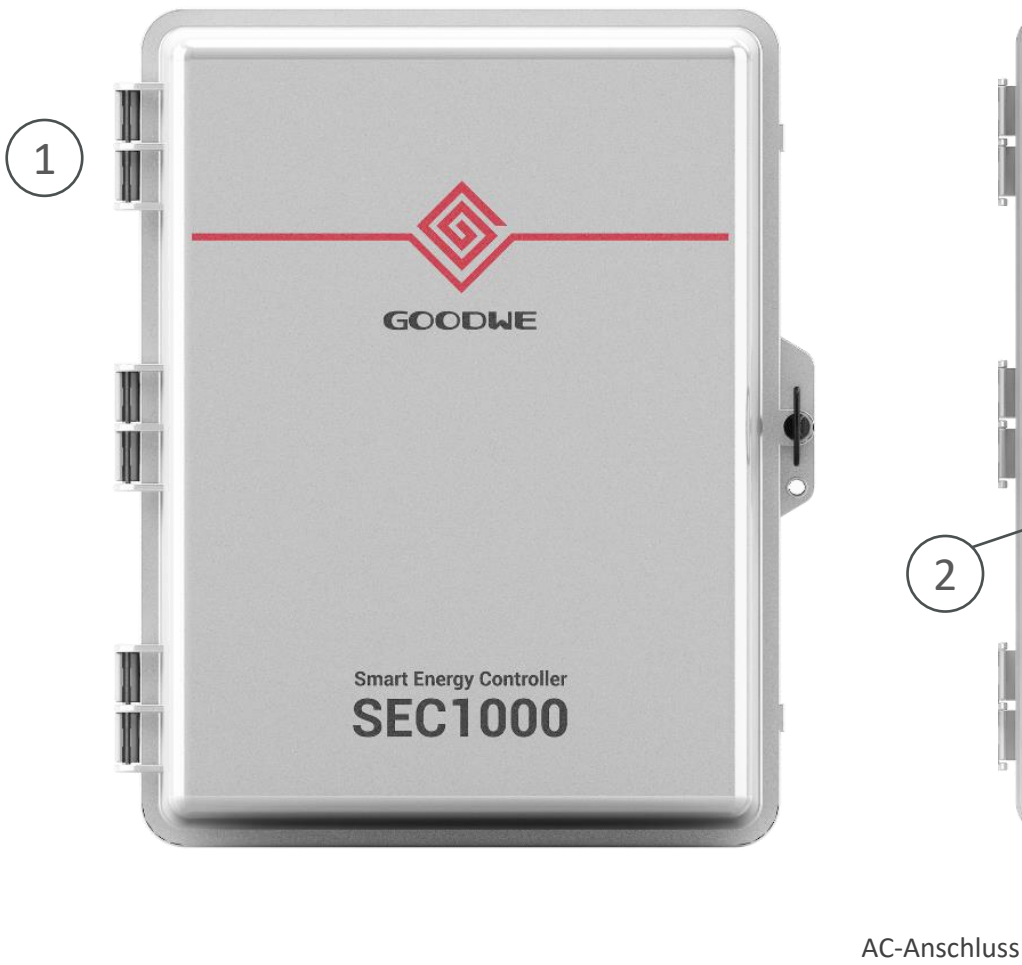

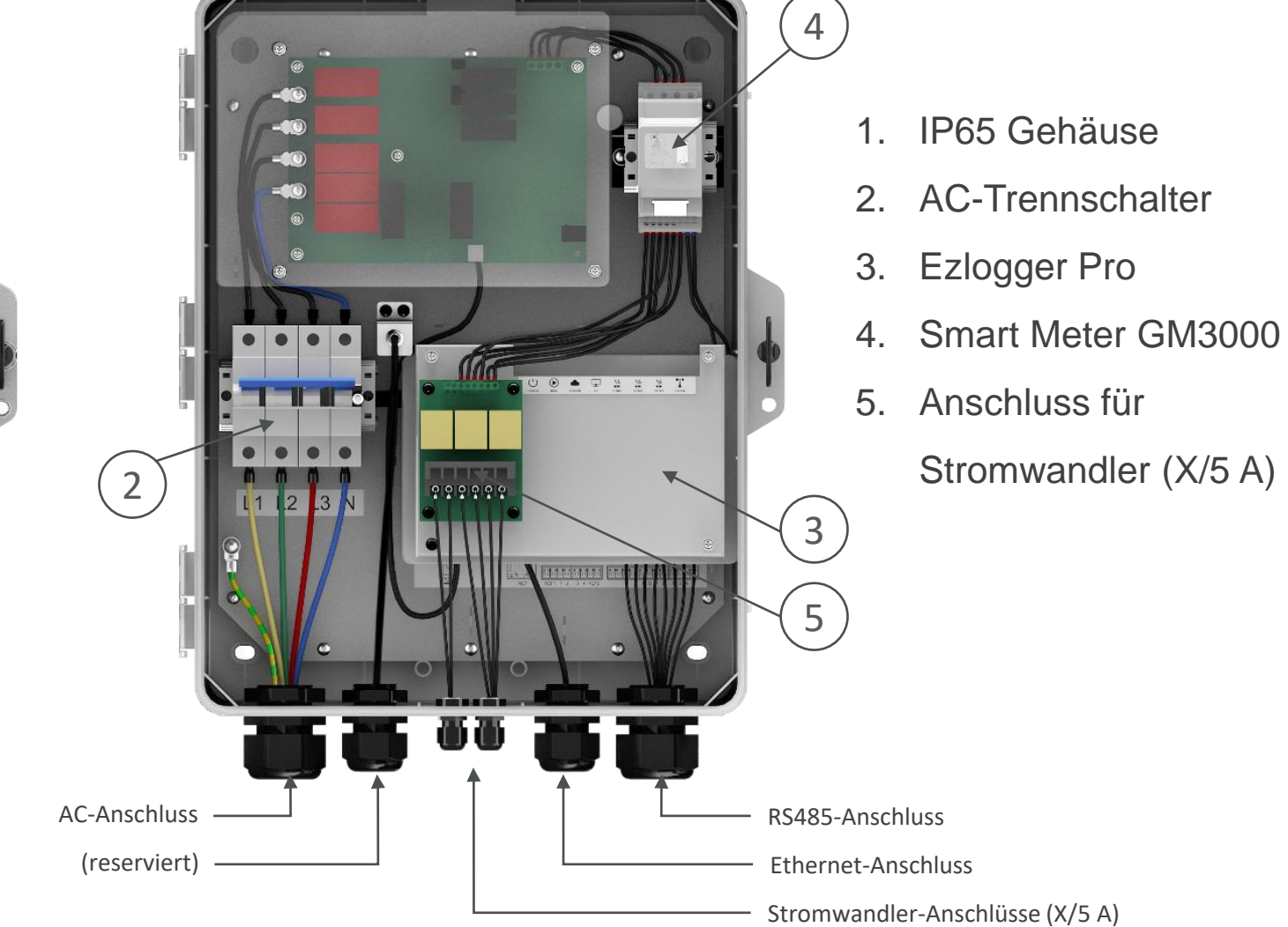

### Anwendungsfälle von SEC1000 und EzLogger Pro

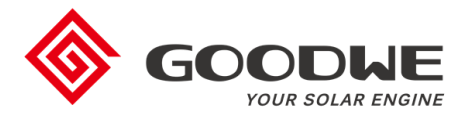

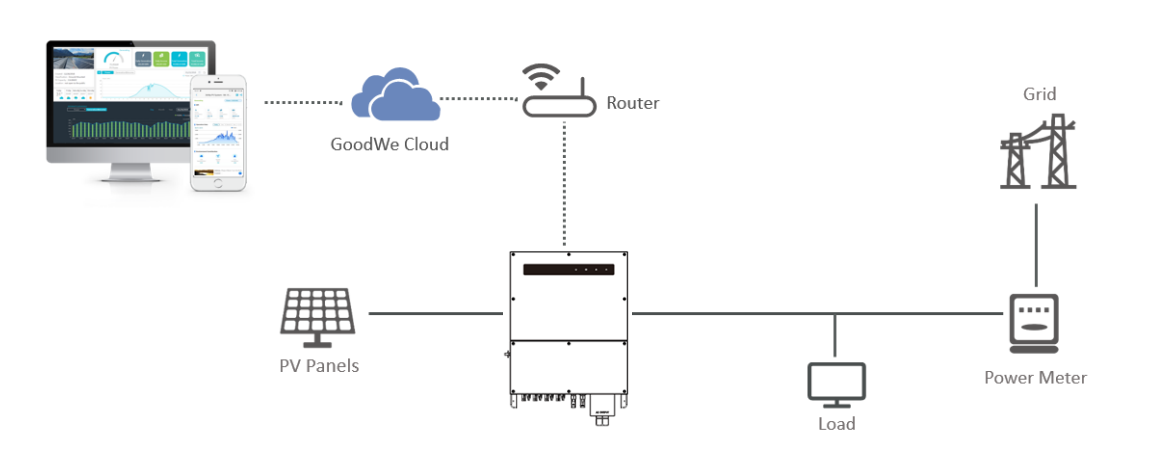

Einfaches PV-Monitoring ohne SEC1000 (WLAN / LAN)

#### PV-Monitoring von bis zu 60 Wechselrichtern (EZLogger Pro oder SEC1000)

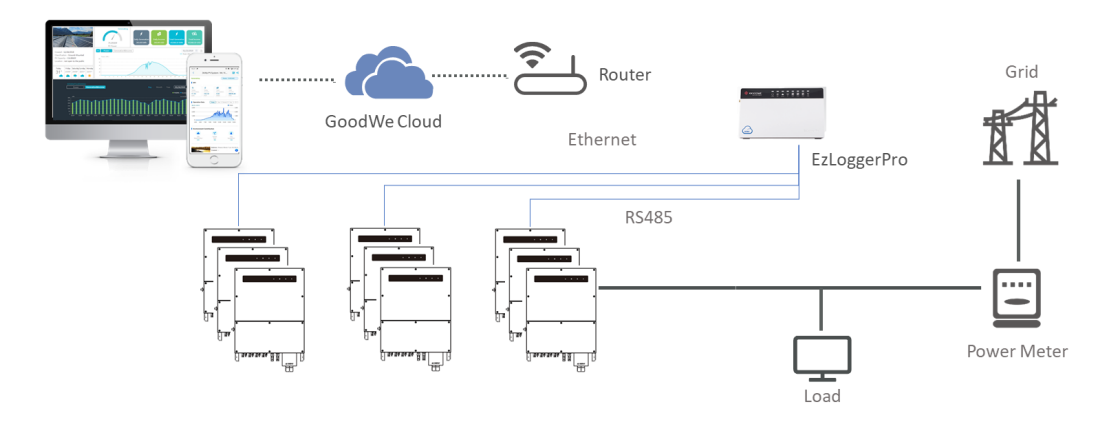

PV-Monitoring + Verbrauchserfassung + Einspeisebegrenzung (SEC1000)

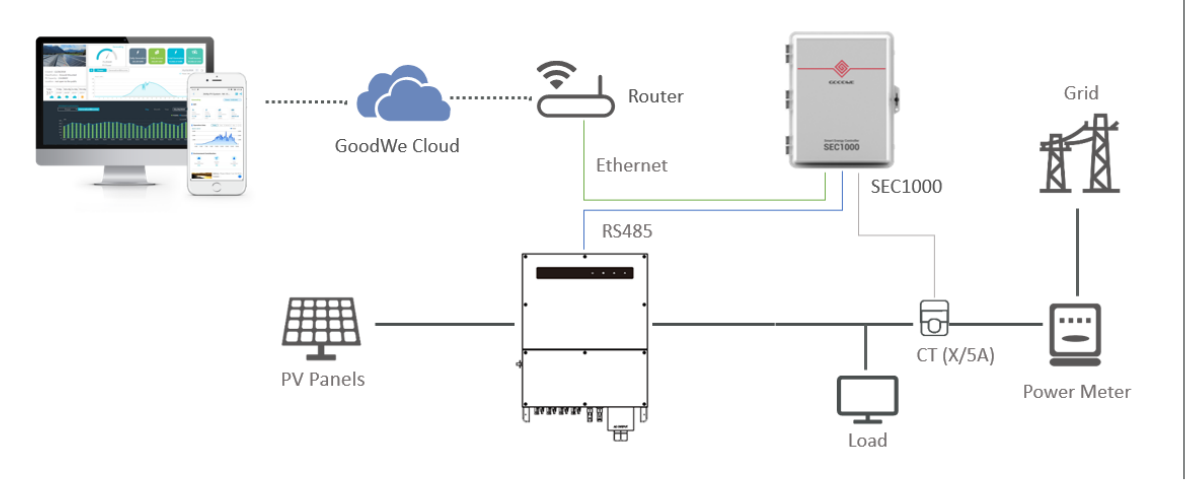

#### PV-Monitoring bis zu 60 Wechselrichtern + Verbrauchserfassung + Einspeisebegrenzung (SEC1000)

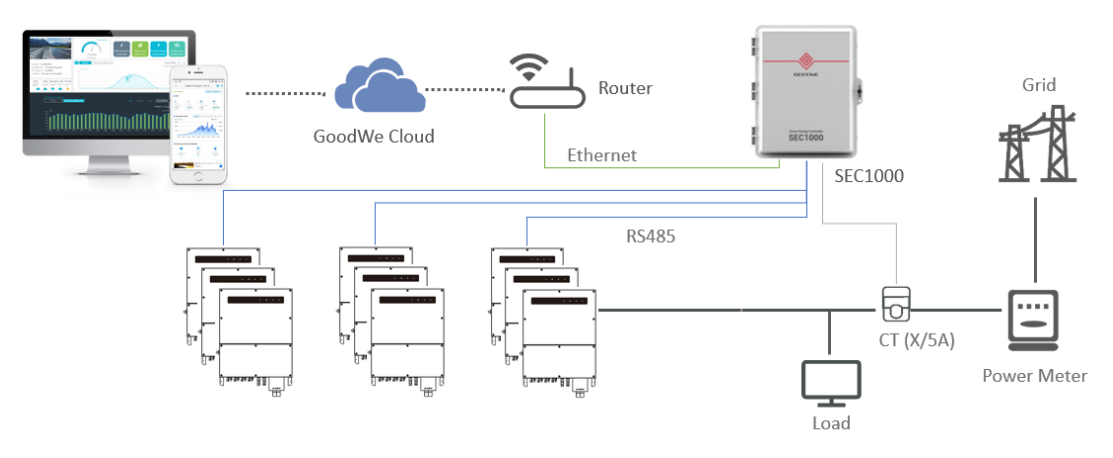

### Anschluss an Rundsteuerempfänger

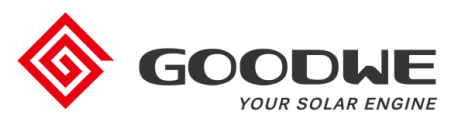

- Kommunikationszubehör: Ezlogger Pro oder SEC1000
- Rundsteuerempfänger-Schnittstelle für Leistungsbegrenzung (0 % / 30 % / 60 % / 100 %)
- Nur für Netzwechselrichter (keine Speicherwechselrichter)

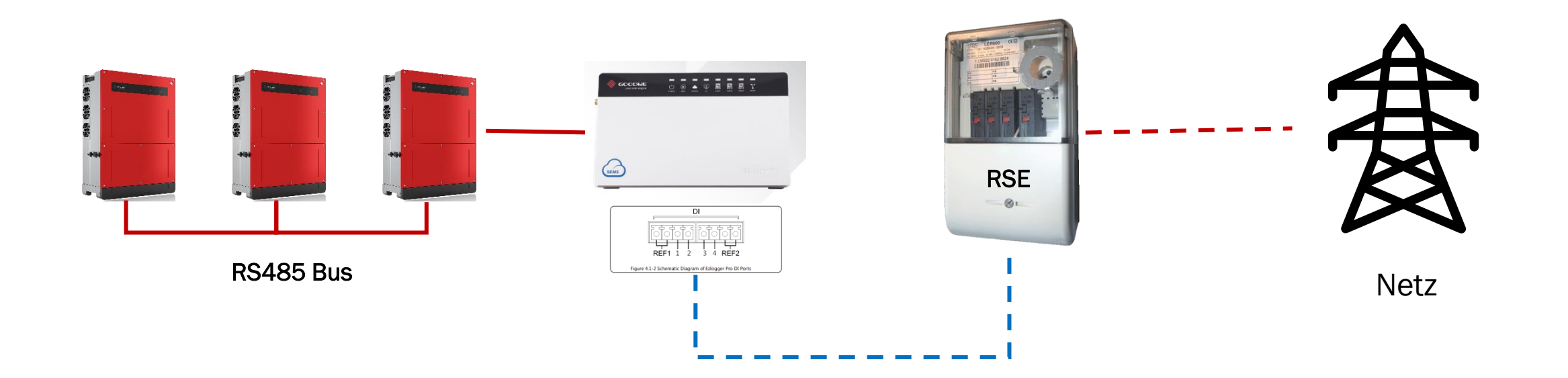

### **Betrieb mit einer Wetterstation**

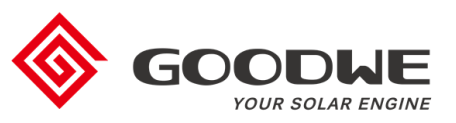

- Wetterstationen können am EzLogger Pro angeschlossen werden (COM4)
- Kommunikation über Modbus RTU
- Nicht direkt an SEC1000 möglich (da COM4 im SEC1000 durch Smart Meter

belegt ist)

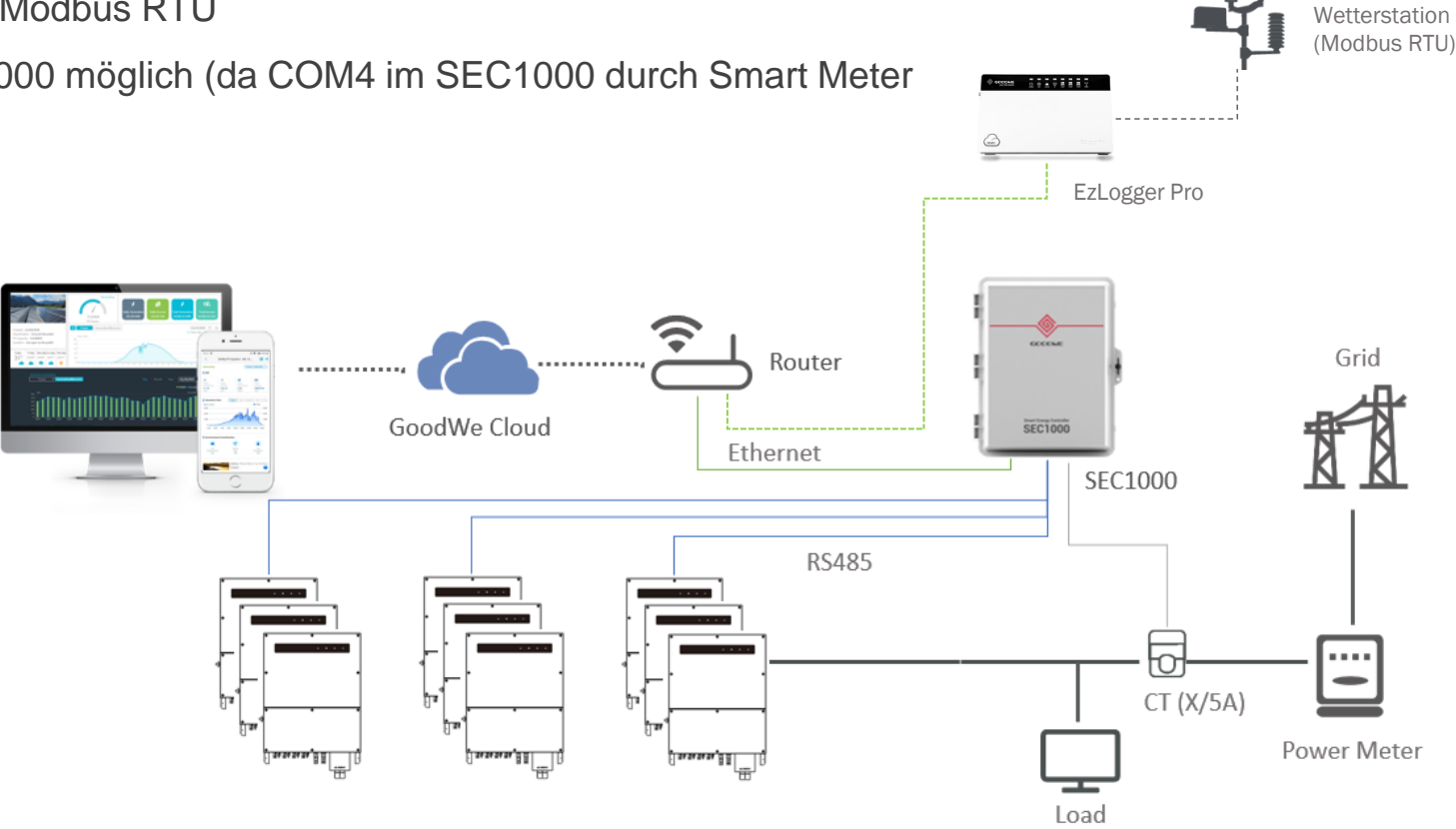

PV-Monitoring bis zu 60 Wechselrichtern + Verbrauchserfassung + Einspeisebegrenzung + Wetterdaten

### **Auswahl der Stromwandler**

- Stromwandler sind <u>NICHT</u> im Lieferumfang von SEC1000 enthalten
- Stromwandler können je nach Leitungsquerschitt in der Installation flexibel ausgewählt werden
- Sie müssen am Netzanschlusspunkt angeschlossen werden, um Netzbezug und Einspeisung zu messen
- Bemessungsströme beachten:
  - Primär (X/5 A): je nach Gesamtstrom oder Leitungsquerschnitt in der Anlage frei auswählbar
  - Sekundär (X/5 A): 5 A

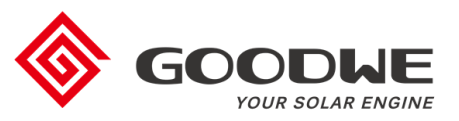

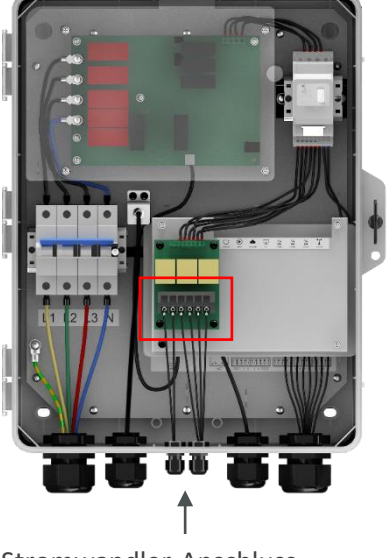

Stromwandler-Anschluss

### SEC1000 / EzLogger Pro Inbetriebnahme

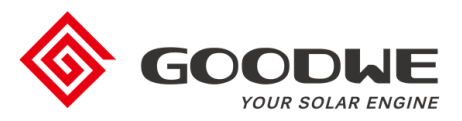

### 1. Einführung

- 2. Konfiguration
- 3. Firmware-Updates
- 4. Finaler Check der Inbetriebnahme

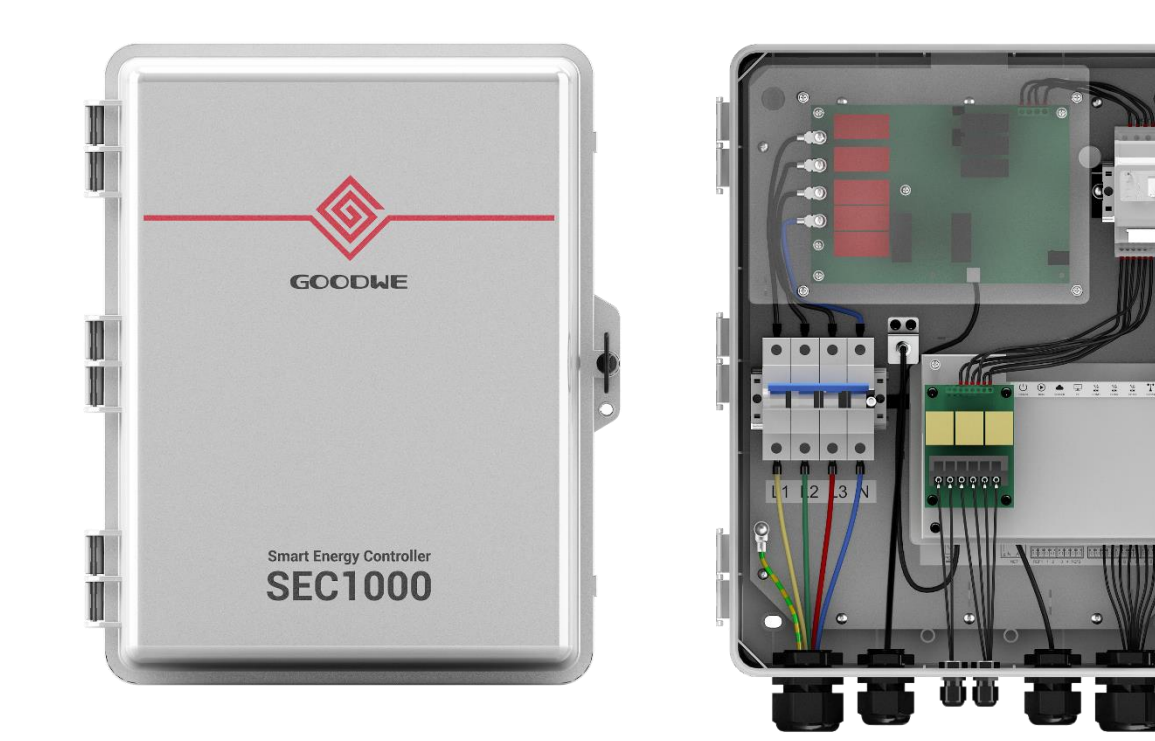

### Konfigurationsschritte

- 1. Promate Software auf dem Laptop installieren
- 2. EZLogger Pro mit Laptop verbinden
- 3. Kommunikation mit den Wechselrichtern herstellen
- 4. Einspeisebegrenzung einstellen (optional)
- 5. Rundsteuerempfänger aktivieren (optional)
- 6. Kommunikation für das Monitoring konfigurieren

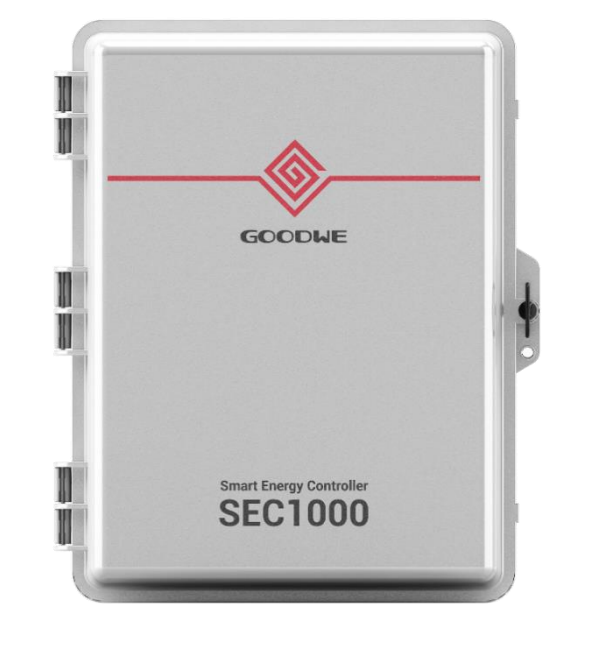

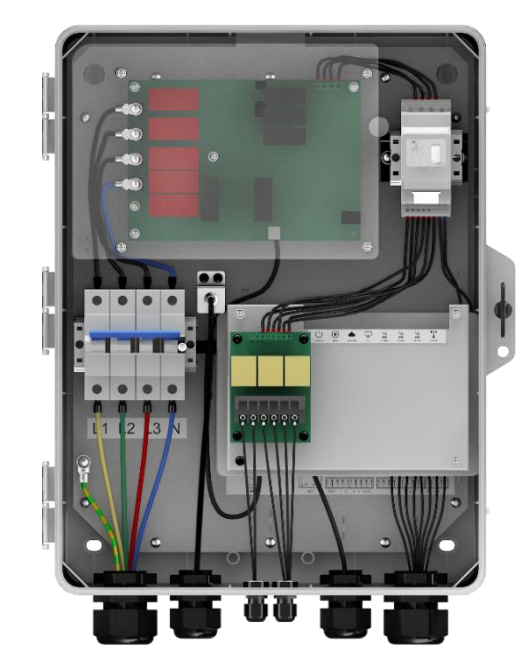

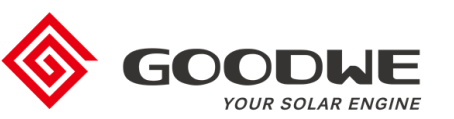

### **Promate Software installieren**

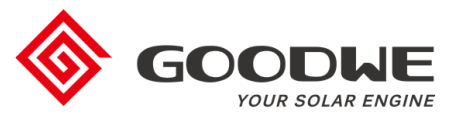

- · Promate Software wird für die Konfiguration und Inbetriebsetzung benötigt
- Download: <u>https://de.goodwe.com/herunterladen.asp</u>
- Auf Laptop installieren

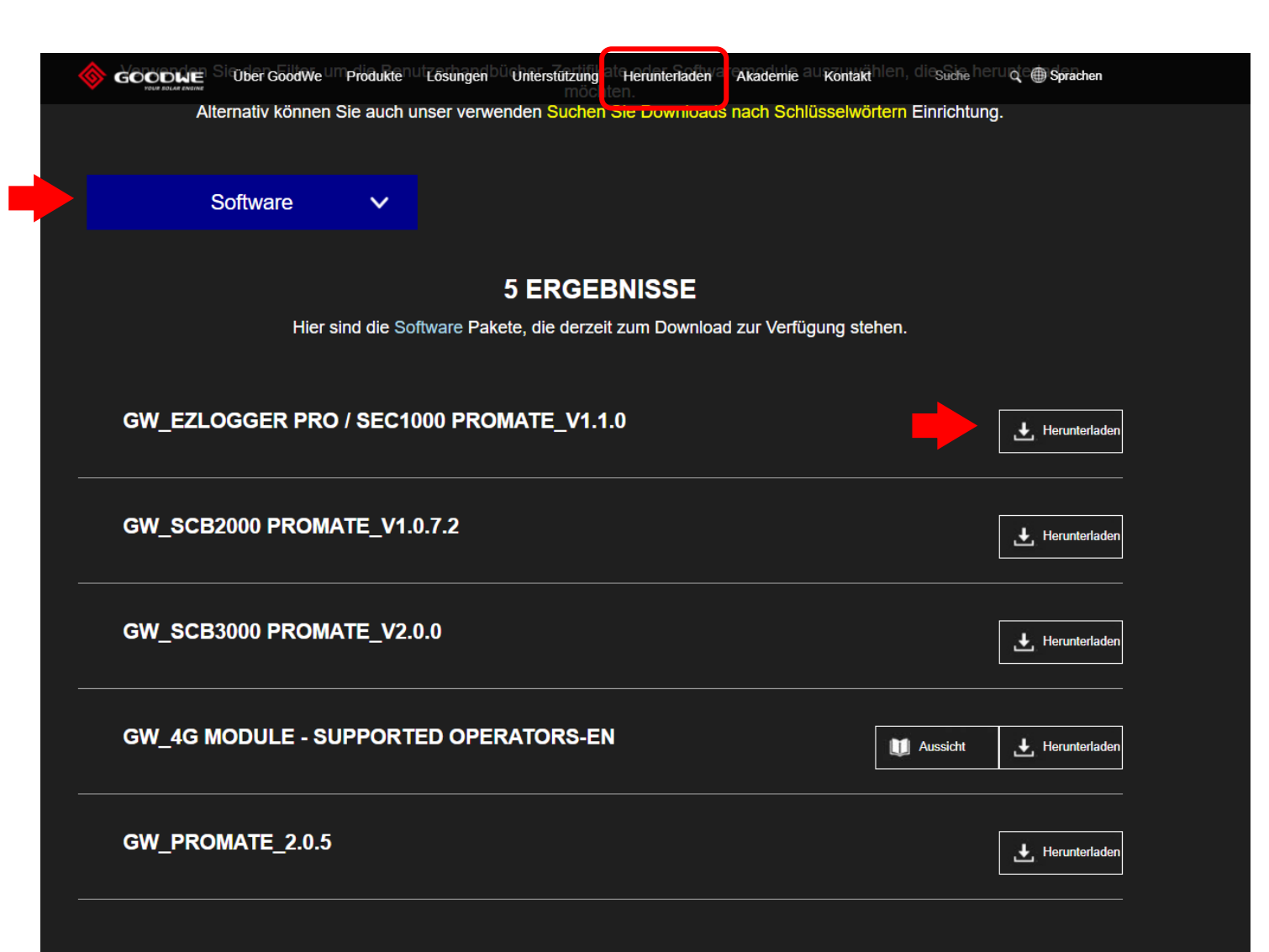

### **EZLogger Pro mit Laptop verbinden**

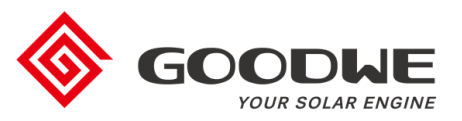

- Laptop und Ethernet-Anschluss vom EzLogger Pro mit einem LAN-Kabel verbinden
- Ethernet-Einstellungen wie folgt vor der Verwendung der Promate-Software konfiguriert werden:

| Ethernet Properties                                                                                                    | × | Internet Protocol Version 4 (TCP/IPv4) Properties                                                                                                    | × | Internet Protocol Version 4 (TCP/IPv4) Prop                                                                                                    | perties >                                                   |
|----------------------------------------------------------------------------------------------------|---|----------------------------------------------------------------------------------------------------|---|----------------------------------------------------------------------------------------------------|-------------------------------------------------------------|
| Networking Sharing                                                                                                    |   | General Alternative Configuration                                                                                                    |   | General                                                                                                    |                                                             |
| Connect using:                                                                                                    |   | You can get IP settings assigned automatically if your network supports<br>this capability. Otherwise, you need to ask your network administrator<br>for the appropriate IP settings. |   | You can get IP settings assigned automatica<br>this capability. Otherwise, you need to ask<br>for the appropriate IP settings.                                                                                    | ally if your network supports<br>your network administrator |
| Configure This connection uses the following items:  Client for Microsoft Networks  Glient for Microsoft Networks  Glient Protocol Version 4 (TCP/IPv4)  Microsoft Network Adapter Multiplexor Protocol  Microsoft LLDP Protocol Driver  Microsoft LLDP Protocol Version 6 (TCP/IPv6) |   | Obtain an IP address automatically     Use the following IP address:     IP address:     Subnet mask:     Default gateway:     Obtain DNS server address automatically                | • | <ul> <li>Obtain an IP address automatically</li> <li>Use the following IP address:</li> <li>IP address:</li> <li>Subnet mask:</li> <li>Default gateway:</li> <li>Obtain DNS server address automatical</li> </ul> | 2 . 168 . 1 . 100<br>5 . 255 . 255 . 0<br>                  |
| Install Uninstall Properties Description Transmission Control Protocol/Internet Protocol. The default wide area network protocol that provides communication across diverse interconnected networks.                                                                                  |   | O Use the following DNS server addresses:         Preferred DNS server:         Alternative DNS server:         Validate settings upon exit    Advanced                               |   | Use the following DNS server addresse Preferred DNS server: Alternative DNS server: Validate settings upon exit                                                                                                   | Advanced                                                    |
| OK Cancel                                                                                                    |   | OK Cancel                                                                                                    |   |                                                                                                    | OK Cancel                                                   |

### **EZLogger Pro mit Laptop verbinden**

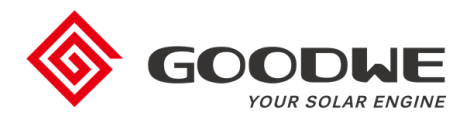

#### **Benötigte Ausstattung:**

- Laptop
- LAN-Kabel
- Promate-Software

#### Schritte:

- 1. Laptop mit dem Ethernet-Anschluss vom EzLogger Pro verbinden
- 2. "Reset" Taste am EzLogger Pro drücken (> 10 Sekunden)
- 3. LED-Anzeige am EZLogger Pro beobachten:
  - a. Leuchtet sequenziell von rechts nach links → korrekt, gehe zu Schritt 4
  - b. Leuchtet nicht oder falsche Sequenz  $\rightarrow$  Schritt 2 wiederholen
- 4. Promate-Software öffnen:
  - a. Kurz warten
  - b. Die LED am EZLogger Pro leuchtet bei korrekter Verbindung

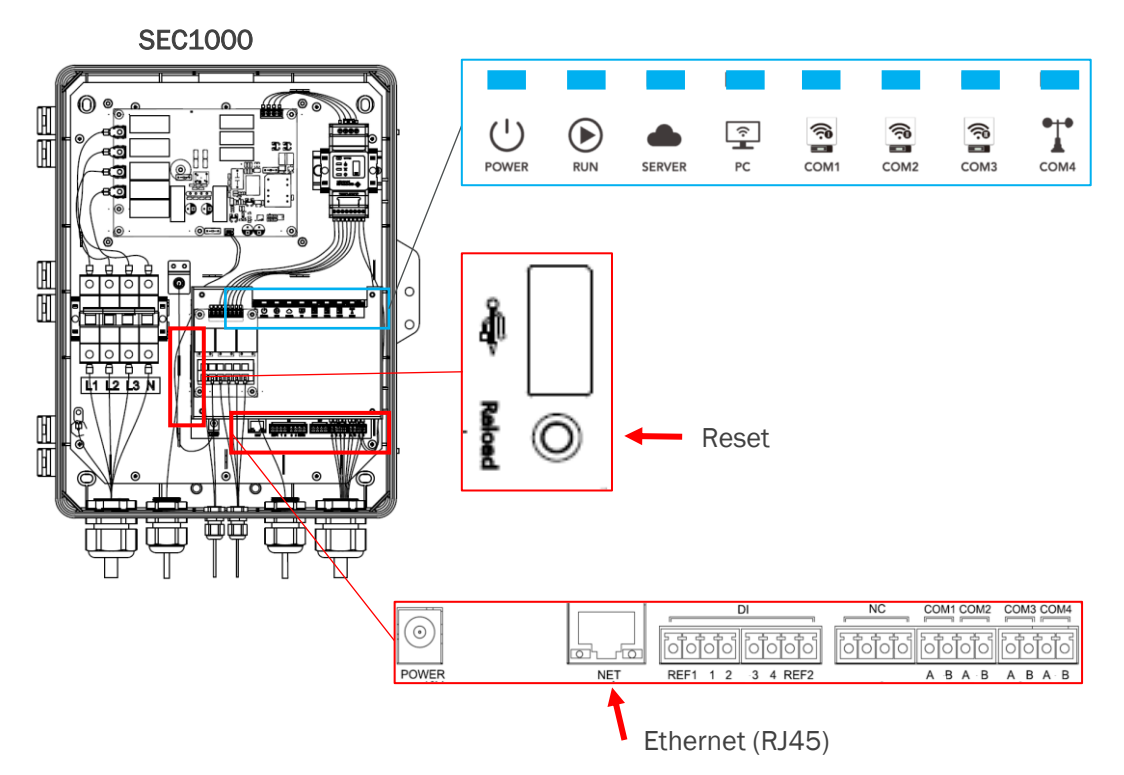

LED-Beleuchtungssequenz von rechst nach links

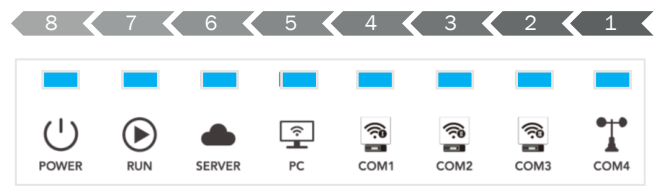

### Kommunikation mit Wechselrichtern herstellen

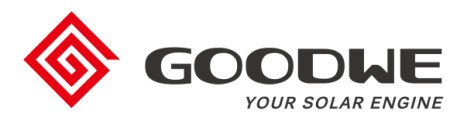

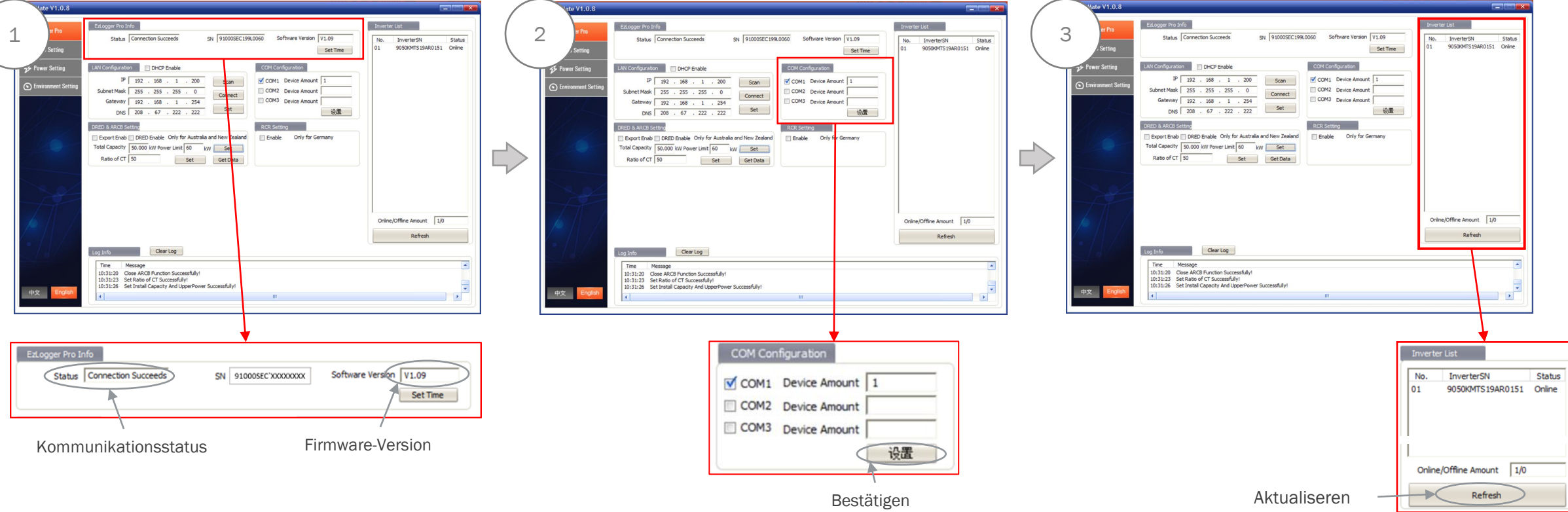

### Schritt 1:

#### Verbindungsstatus mit dem EZLogger Pro prüfen

- "Connection Succeeeds": korrekte Verbindung
- "Connection Unsuccessful": fehlerhafte Verbindung
  - Promate neu starten
  - "Reset, am EZLogger

#### Software-Version prüfen

- FW ≥ V1.09: unterstützt Verbrauchserfassung
- FW < V1.09: keine Verbrauchserfassung
- Firmware-Update falls notwendig (s. Abschnitt 3)

#### Schritt 2: COM-Anschluss aktivieren

- Anzahl der angeschlossenen Wechselrichter pro COM eingeben
- Bestätigen

#### Schritt 3: Wechselrichter-Liste aktualisieren

- "Refresh"
- Überprüfen Sie, ob alle über RS485
   angeschlossenen Wechselrichter angezeigt werden
- Bei fehlenden Wechselrichtern RS485-Verbindung an den Wechselrichtern prüfen

### **Einspeisebegrenzung einstellen (optional)**

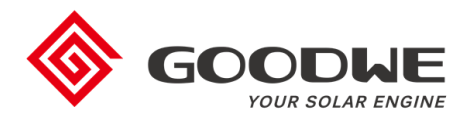

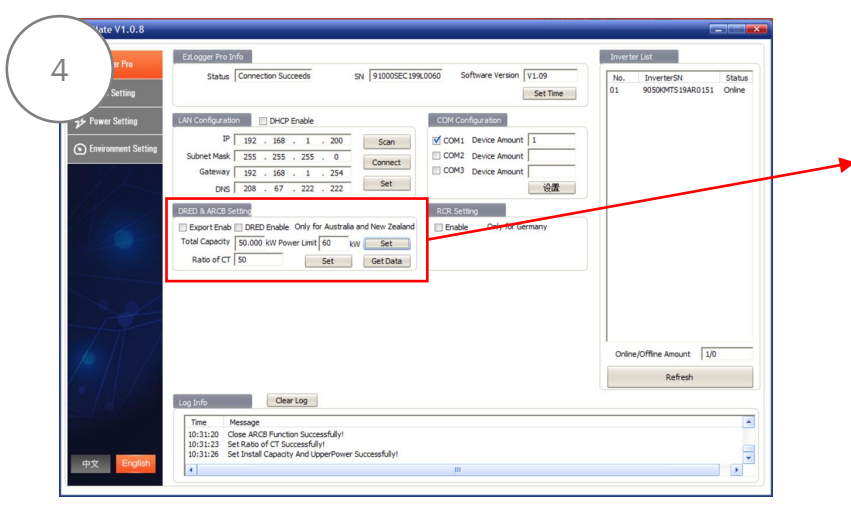

| ] Export Eriop | DRED Enable Only IO   | r Australia a | and New Zea |
|----------------|-----------------------|---------------|-------------|
| otal Capacity  | 50.000 kW Power Limit | 60 kV         | / Set       |
| Datio of CT    | 50                    | Set           | Get Data    |

| 4a | Export Enab |
|----|-------------|
|    |             |

#### Schritt 4a: Einspeisebegrenzung aktivieren

Haken an "Export Enab" setzen

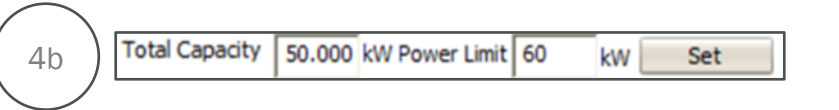

#### Schritt 4b: Leistungsbegrenzung einstellen

- Gesamte PV-Leistung in kWp unter "Total Capacity" eintragen
- Leistungsbegrenzung unter "Power Limit" eintragen
  - Nulleinspeisung = "0 kW,
  - 70%-Regelung: 70% der PV kWp-Leistung eintragen
- Mit "Set" bestätigen
- Phasen-Begrenzung einstellen unter "Config Inverter"

| Config            |      |
|-------------------|------|
| Config Inverter   | • "S |
| Scan each phase   | →    |
| Scan total of the | • "S |
| Ok                | →    |

- "Scan of each phase"
   → phasengenaue Begrenzung
- "Scan total of three phases"
   → saldierende Begrenzung
- Mit "OK" bestätigen

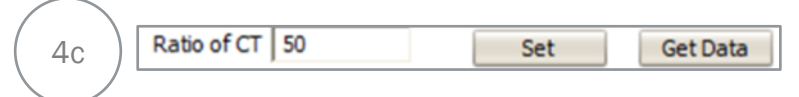

### Schritt 4c: Übersetzungsverältnis der Stromwandler eingeben

- Übersetzungsverhältnis des installierten Stromwandlers unter "Ratio of CT" eingeben
  - Beispiel: Stromwandler 250/5A  $\rightarrow$  250/5 = 50 CT Ratio
- Mit "Set" bestätigen"
- Mit "Get Data" Messung starten

| an appendix            | Statue Connection Succeeds SH \$10005EC1                                                             | 99,0050 Software Version 11.09 | No. Inumber[3] Status      |
|------------------------|----------------------------------------------------------------------------------------------------|--------------------------------|----------------------------|
| 2715 Setting           |                                                                                                    | Set Time                       | 01 9030047525ARELS1 Online |
| wer Setting            | Les Configuration E DHOP Enable                                                                      | COH Configuration              |                            |
|                        | P 182 . 168 . 1 . 180 Scan                                                                           | COR: Device Amount 1           |                            |
| and the second second  | Subret Nask 255 . 255 . 255 . 0 Connect                                                              | COH2 Device Amount             |                            |
|                        | Gabeway 152 . 158 . 1 . 1                                                                            | CORG Device Amount             |                            |
|                        | 016 8 . 8 . 8 . 8                                                                                    | 6書                             |                            |
|                        | SHED & Alice Setting                                                                                 | KOI Setting                    |                            |
| 1                      | 🗶 Export Endo 🗌 GRED Enable Only for Australia and New Zealand                                       | I Chuble Only far Germany      |                            |
|                        | Total Capacity Sc.000 ktV Power Limit 60 ktv Set                                                     |                                |                            |
|                        | set sectors                                                                                          |                                |                            |
|                        | Realfine Data                                                                                        |                                |                            |
| ~                      | P1 3.807 KW 11 26.47                                                                                 | A VI 231.7 V                   |                            |
| 1000                   | P2 4.822 W 12 13.52                                                                                  | A V2 232.1 V                   |                            |
| $7 - 11 \rightarrow 1$ | P3 3.292 W I3 17.04                                                                                  | A V3 231.9 V                   |                            |
|                        | Meter Pover 4.300 KV Inventors Pover 0.000                                                           | KW Load Paner 6.103 KW         | Orane/Offine Amount 1/0    |
|                        |                                                                                                    | Refresh                        | Furtheath                  |
| 13156                  | Castar -                                                                                             |                                |                            |
|                        | Log 146                                                                                              |                                |                            |
| / . <b>U</b>           | Time Message                                                                                         |                                |                            |
| ( a )                  | Westight that hashed if associate And it associations to conservable.                                |                                |                            |
|                        | 20-45/07 Set Install Capacity And Upper Nover Successfully<br>30:45:10 Set Ratio of CT Successfully1 |                                | (4)                        |

| P1          | -2.887 | kW | I1              | 29.47 | A  | V1         | 231.7 | V    |
|-------------|--------|----|-----------------|-------|----|------------|-------|------|
| P2          | -0.923 | kW | 12              | 13.52 | A  | V2         | 232.1 | v    |
| P3          | -2.292 | kW | 13              | 17.04 | A  | V3         | 231.9 | v    |
| Meter Power | -6,103 | kW | Inverters Power | 0.000 | kW | Load Power | 6.103 | - kW |

- Leistung (+): Netzeinspeisung
- Leistung (-): Netzbezug

Bei Abweichungen Installation der Stromwandler überprüfen

# Anschluss zum Rundsteuerempfänger aktivieren (optional)

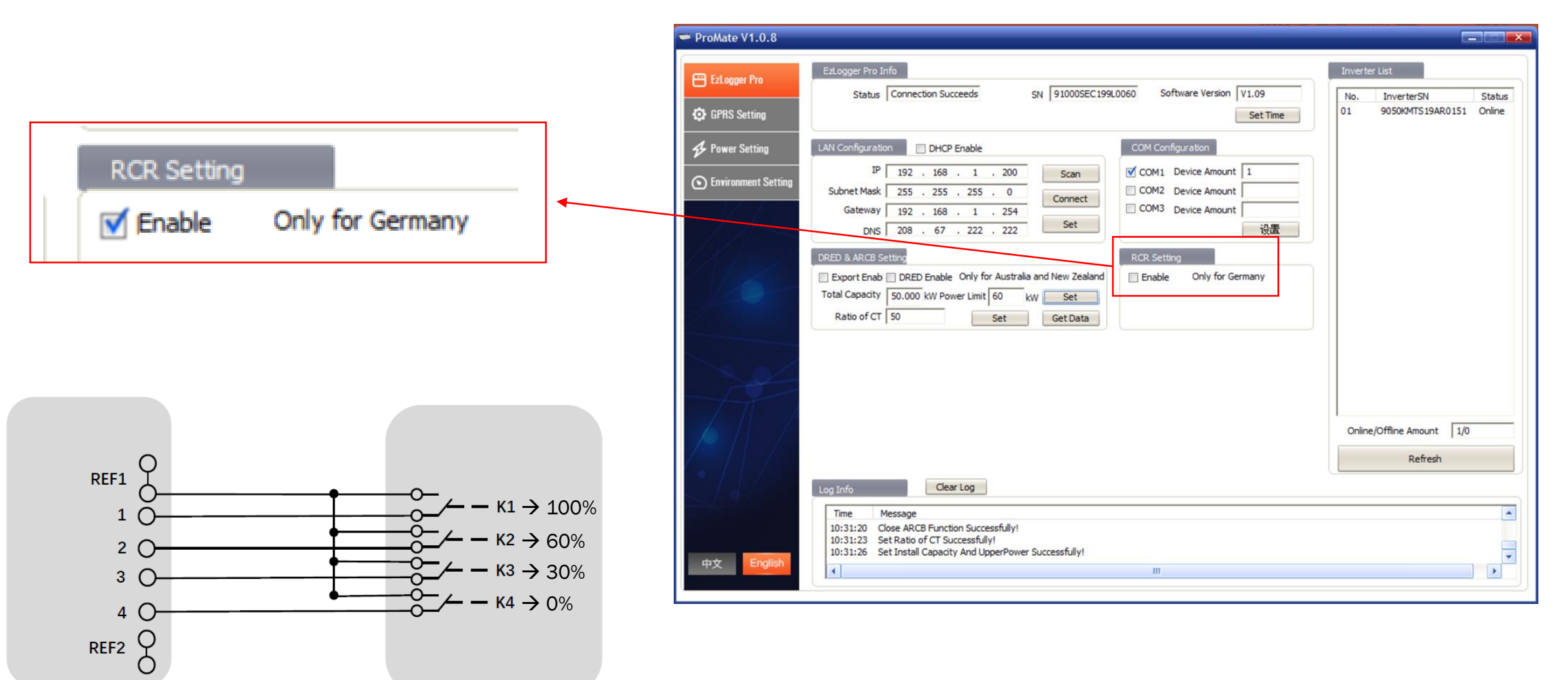

DI-Anschlüsse am EZLogger

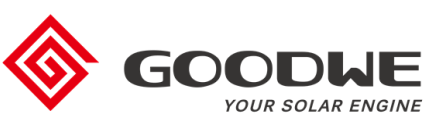

# Kommunikation für das Monitoring konfigurieren

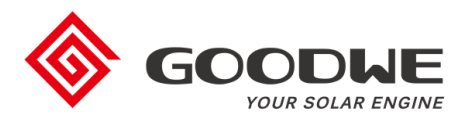

Nach IP-Verbindungstyp vorgehen: statisch (5A) oder dynamisch (5B)

| 5A Setting                       | Ed.opper Pho Info Status Connection Succeeds SN 910005EC1998.0060 Software Version                                                                                                    | Inverter List           V1.09         No.         InverterSN         Status           Set Time         01         9050kMTS19AR0151         Online |
|----------------------------------|----------------------------------------------------------------------------------------------------|----------------------------------------------------------------------------------------------------|
| P Power Setting  Environment Set | UNConfiguration         Drc/P buble         COM Long aration           9         132         1.0         Scient           Scient Mail         235         25         Comet         Comet           Scient Mail         132         1.0         Comet         Comet         Comet           Scient Mail         132         1.0         Comet         Comet         Comet         Comet           Mess Amount         Comet         Scient Mail         Comet         Comet         Comet         Comet           Mess Amount         Comet         Scient Mail         Comet         Scient Mail         Comet         Comet           Mess Amount         Comet         Scient Mail         Scient Mail         Scient Mail         Comet         Scient Mail           Mess Amount         Scient Mail         Scient Mail         Scient Mail         Scient Mail         Scient Mail         Scient Mail           Mess Amount         Scient Mail         Scient Mail </td <td>1<br/>Wat</td>                                                                                                    | 1<br>Wat                                                                                                    |
| ФХ <b>Со</b>                     | P 1 2-807 kW 11 29-47 A V1 21217<br>P 2 0.823 kW 12 13.52 A V2 2221<br>P 3 2.322 kW 12 13.52 A V2 2221<br>P 3 2.322 kW 12 17.54 A V2 2210<br>Meter Power 4.103 kW Inverters Power 0.000 kW Load Power 6.103<br>Reter<br>10-0307 Set Stratal departy And LogenPower Success Bry(<br>10-035 Set Stratal departy And LogenPower Success Bry(<br>10-035 Set Stratal departy And LogenPower Success | v v v v v v v v v v v v v v v v v v v                                                                                                    |
|                                  |                                                                                                    |                                                                                                    |
| I                                | LAN Configuration                                                                                                    |                                                                                                    |
| I                                | LAN Configuration DHCP Enable                                                                                                    | Scan                                                                                                    |
| I                                | LAN Configuration DHCP Enable<br>IP 192 . 168 . 1 . 190<br>Subnet Mask 255 . 255 . 255 . 0                                                                                                    | Scan                                                                                                    |
| I                                | LAN Configuration DHCP Enable<br>IP 192 . 168 . 1 . 190<br>Subnet Mask 255 . 255 . 255 . 0<br>Gateway 192 . 168 . 1 . 1                                                                                                    | Scan                                                                                                    |

#### Schritt 5A: Statische IP

- IP-Adresse des eingesetzten Routers eingeben
- Subnet Maske und DNS eingeben, falls erforderlich
- Mit "Set" bestätigen

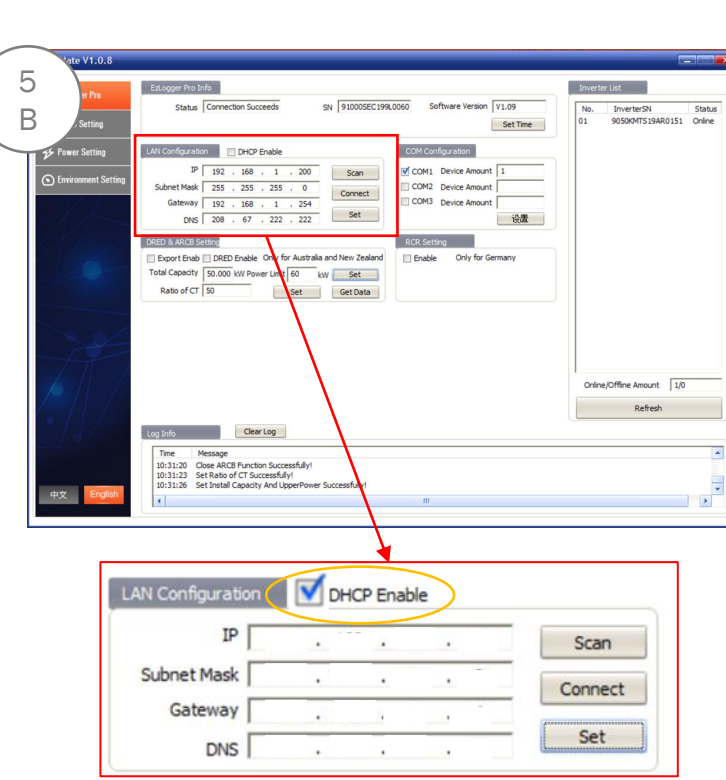

### Schritt 5B: Dynamische IP

- · Haken an "DHCP Enable" setzten
- Einstellungen werden automatisch zugewiesen
- Mit "Set" bestätigen

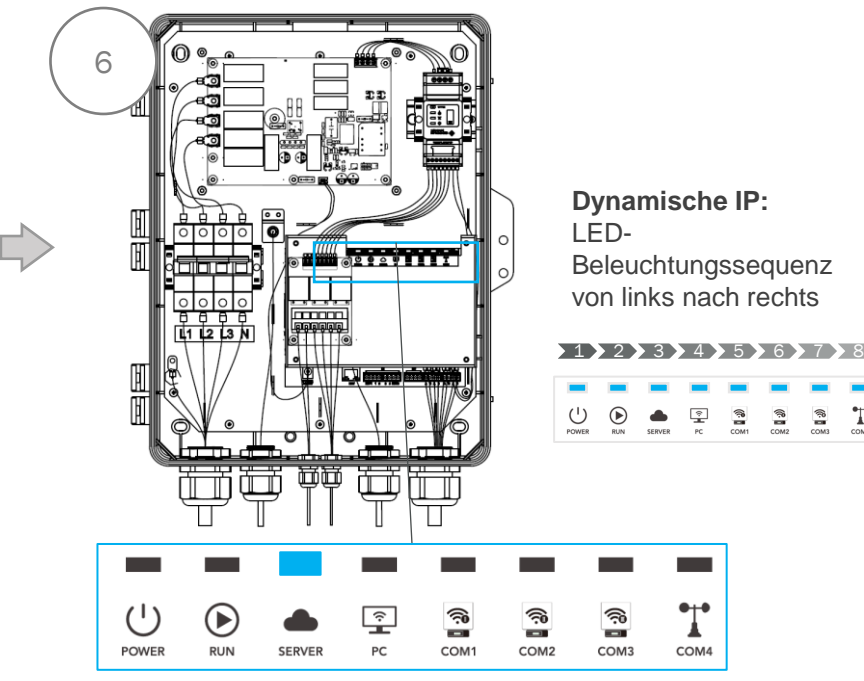

#### Schritt 6:

- Laptop vom SEC1000 trennen
- Router an den Ethernet-Port vom EzLogger Pro anschließen •

#### Statische IP

- "Server" LED
  - leuchtet
- **Dynamische IP**
- "Reset" Taste drücken (> 5 Sek.)
- LED-Sequenz von links-nach-rechts

T

...Server" LED leuchtet

### "Server" LED prüfen:

- Leuchtet  $\rightarrow$  korrekte Verbindung und Kommunikation
- Blinkt: Kommunikation fehlgeschlagen → IP Einstellungen überprüfen
- Aus: Verbindung fehlgeschlagen → Verbindung zum Router überprüfen

### SEC1000 / EzLogger Pro Inbetriebnahme

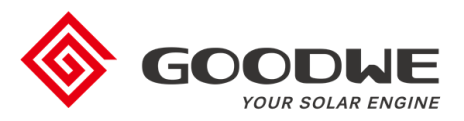

### 1. Einführung

- 2. Konfiguration
- 3. Firmware-Updates
- 4. Finaler Check der Inbetriebnahme

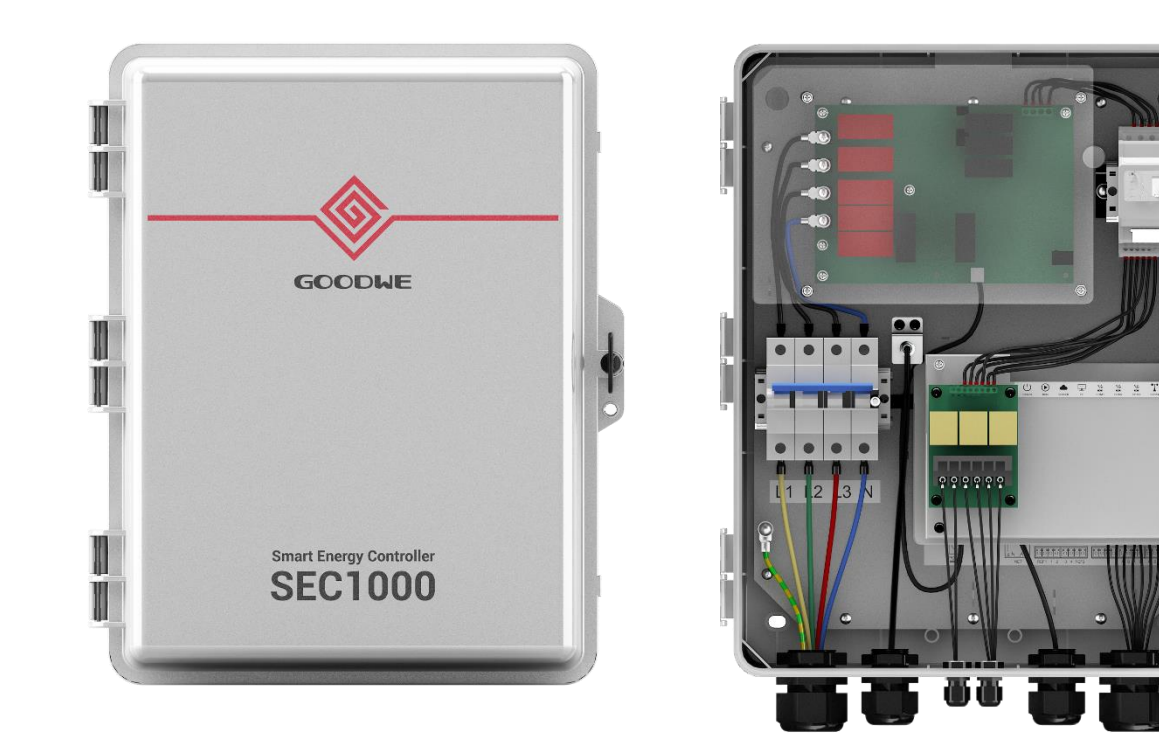

## Firmware Update von SEC1000 / EZLogger Pro

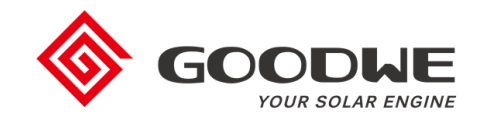

- Um die Verbrauchs- und Zählerdaten anzuzeigen, muss die Firmware-Version vom EzLogger Pro V1.09 oder neuer sein.
- Bei Bedarf die Firmware von SEC1000 mit einem USB-Stick aktualisieren.

### Benötigte Ausstattung:

- USB-Stick
- GoodWe Firmware-Datei (beim Support von GoodWe anfragen)

### Schritte:

- 1. USB-Stick vorbereiten
  - USB-Stick muss leer sein
  - Firmware-Datei im Stammverzeichnis des USB-Sticks speichern
  - Es sollten keine weiteren Ordner oder Dokumente vorhanden sein
- 2. AC-Schalter abtrennen
- 3. USB-Stick am EzLogger Pro anschließen
- 4. AC-Schalter schließen
  - LEDs leuchten während des Upgrades
- 5. Warten bis die LEDs blinken (ca. 2 min Wartezeit)
- 6. USB-Stick entfernen
- 7. Update ist beendet

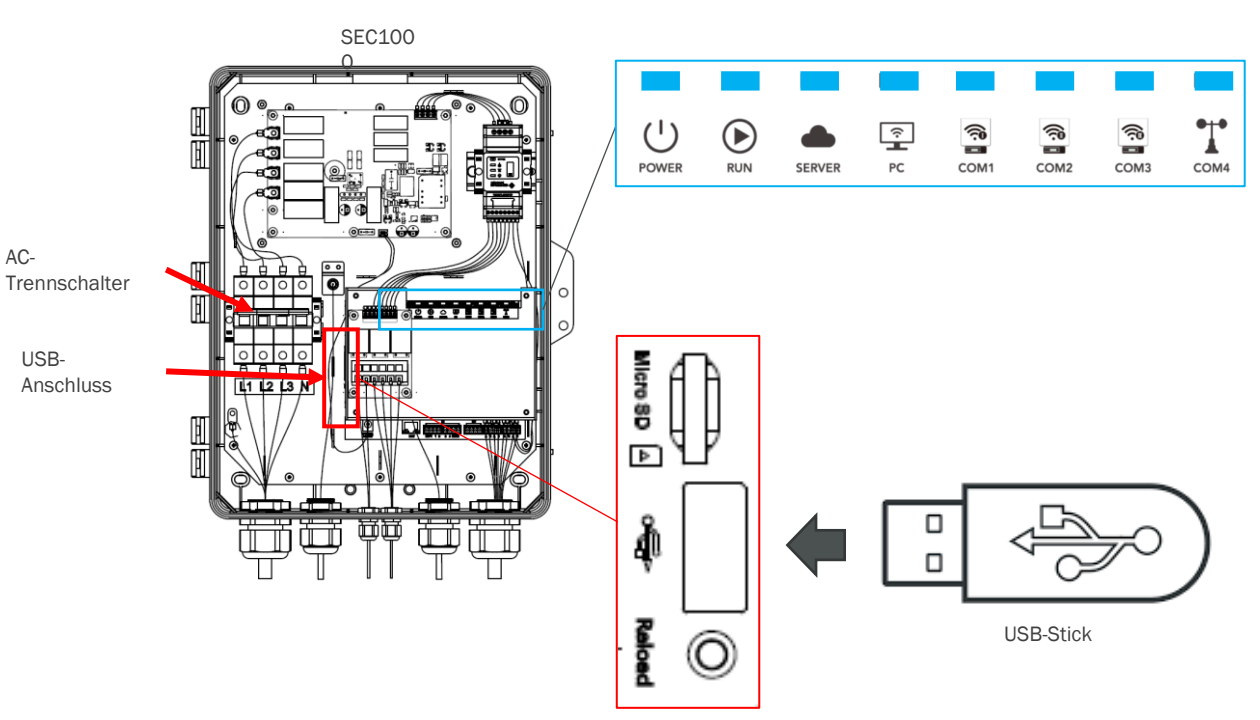

### SEC1000 / EzLogger Pro Inbetriebnahme

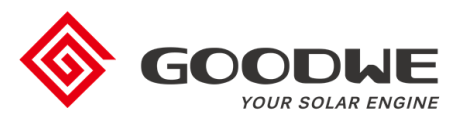

- 1. Einführung
- 2. Konfiguration
- 3. Firmware-Updates
- 4. Finaler Check der Inbetriebnahme

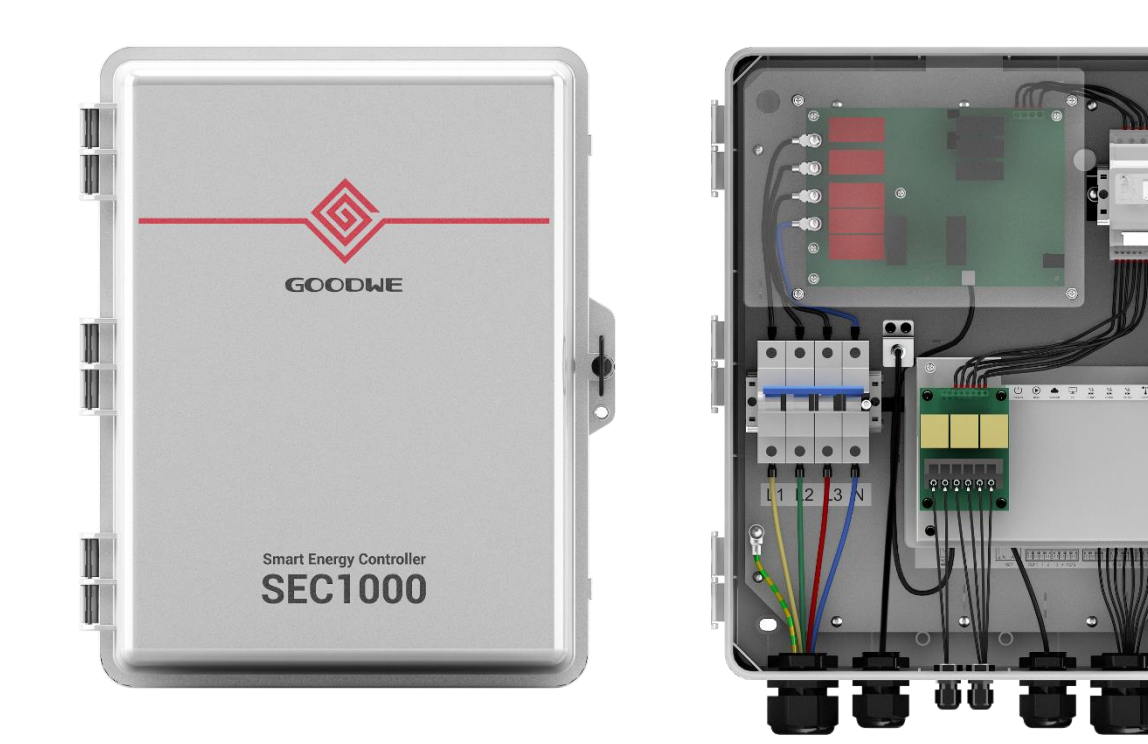

## Prüfung der Daten im SEMS-Portal

- SEC1000 / EzLogger Pro müssen der Anlagen in SEMS neben dem/den Wechselrichter(n) hinzugefügt werden.
- Die korrekte Anzeige sollte im SEMS-Portal überprüft werden.

### Schritte:

- 1. Überprüfen in SEMS, dass SEC1000 / EzLogger Pro korrekt zur Anlage hinzugefügt wurde.
  - SEMS > Einstellungen > Anlageneinrichtung > Geräteverwaltung
- 2. Online-Status überprüfen (Abbildung 1):
  - Online  $\rightarrow$  korrekt
  - Offline → Einstellungen und Kommunikation überprüfen:
    - SEC1000 zum Router
    - Router zum Server
- 3. PV, Meter und Last-Kurve im Portal überprüfen
  - Lastkurve ("Load") und PV-Kurve überlappen sich / Meter-Kurve flach (Abbildung 2)
    - → Stromwandler falsch installiert
  - Kurven entsprechen nicht dem erwarteten Verhalten
    - → Installation der Stromwandler (Position + Richtung) überprüfen
    - $\rightarrow$  "CT Ratio" in Promate überprüfen
  - Plausible Kurven (Abbildung 3)  $\rightarrow$  Einrichtung korrekt und erfolgreich

| Inverter Repl    | acement History  |                |            |              |                  |                       |
|------------------|------------------|----------------|------------|--------------|------------------|-----------------------|
| Status Name      | SN               | Model          | Capacity C | reation Date | Data Logger      | Operation             |
| Online           |                  | GW30K-MT       | 30 03      | 2/20/2020    | 91000SEC19AL0052 | Modify Replace Delete |
|                  |                  |                |            |              | Previous 1 Next  | Jump to 1 Page Submit |
| Data Logger Repl | lacement History |                |            |              |                  |                       |
| Status           | Name             | SN             | Model      |              | Creation Date    | Operation             |
| Online           | 91000SEC1 xxx    | 91000SEC xxx : | SEC1000    |              | 02/20/2020       | Modify Replace Delete |

#### Abbildung 1: Online-Status

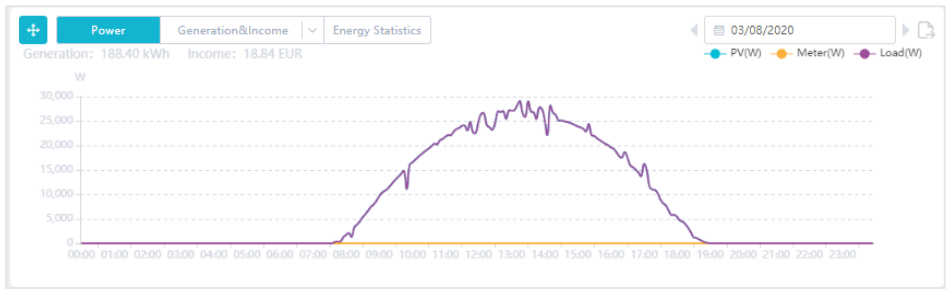

#### Abbildung 2: Fehlerhafte Messung

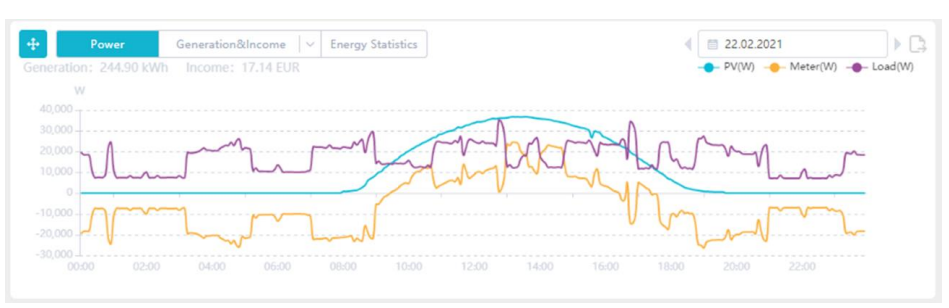

#### Abbildung 3: Beispiel einer plausiblen Messung

### Prüfung der Stromwandler

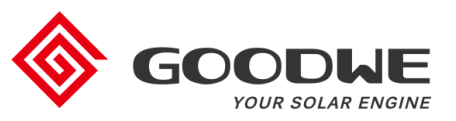

- Die Position und Richtung der Stromwandler muss korrekt sein
- Stromwandler müssen am Netzeinspeisepunkt vor dem EVU-Zähler auf der Verbraucher-Seite installiert werden

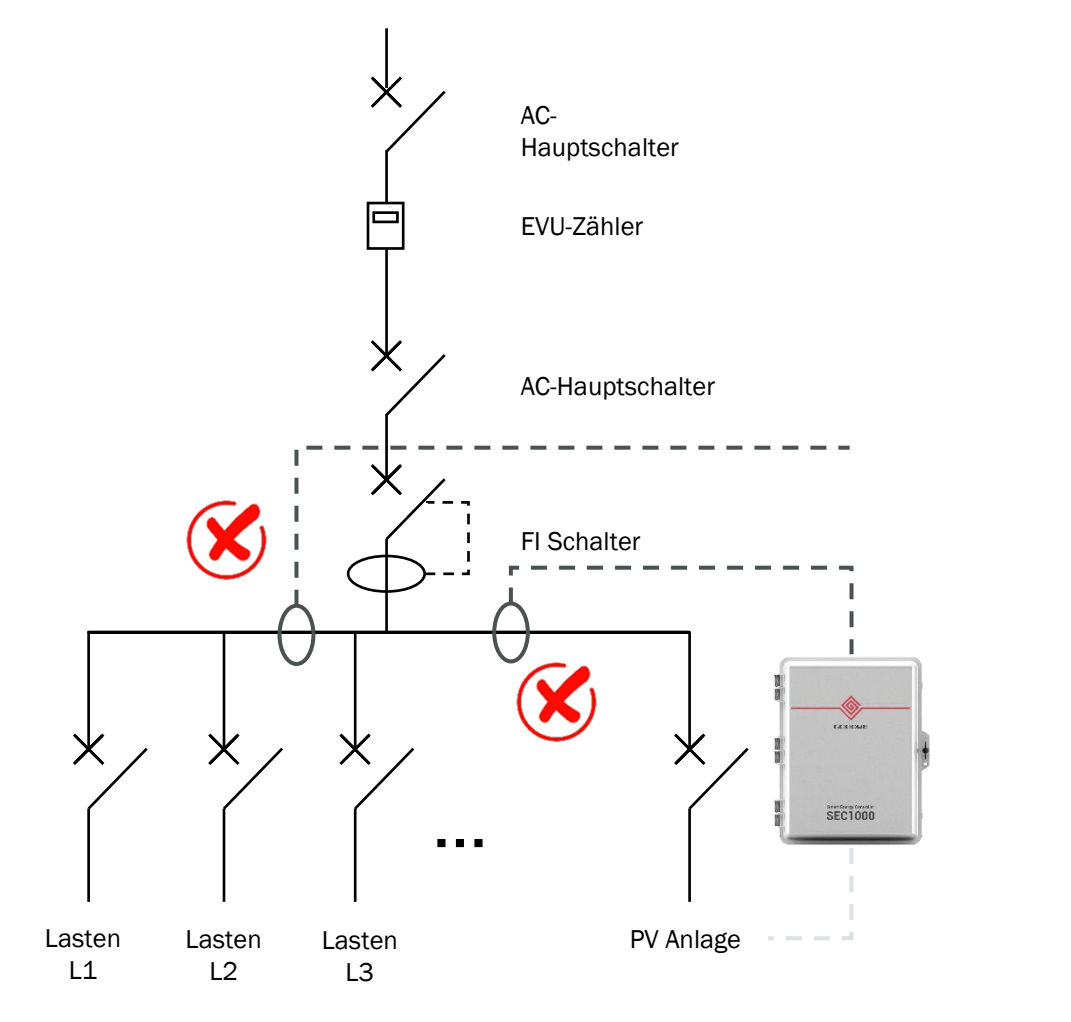

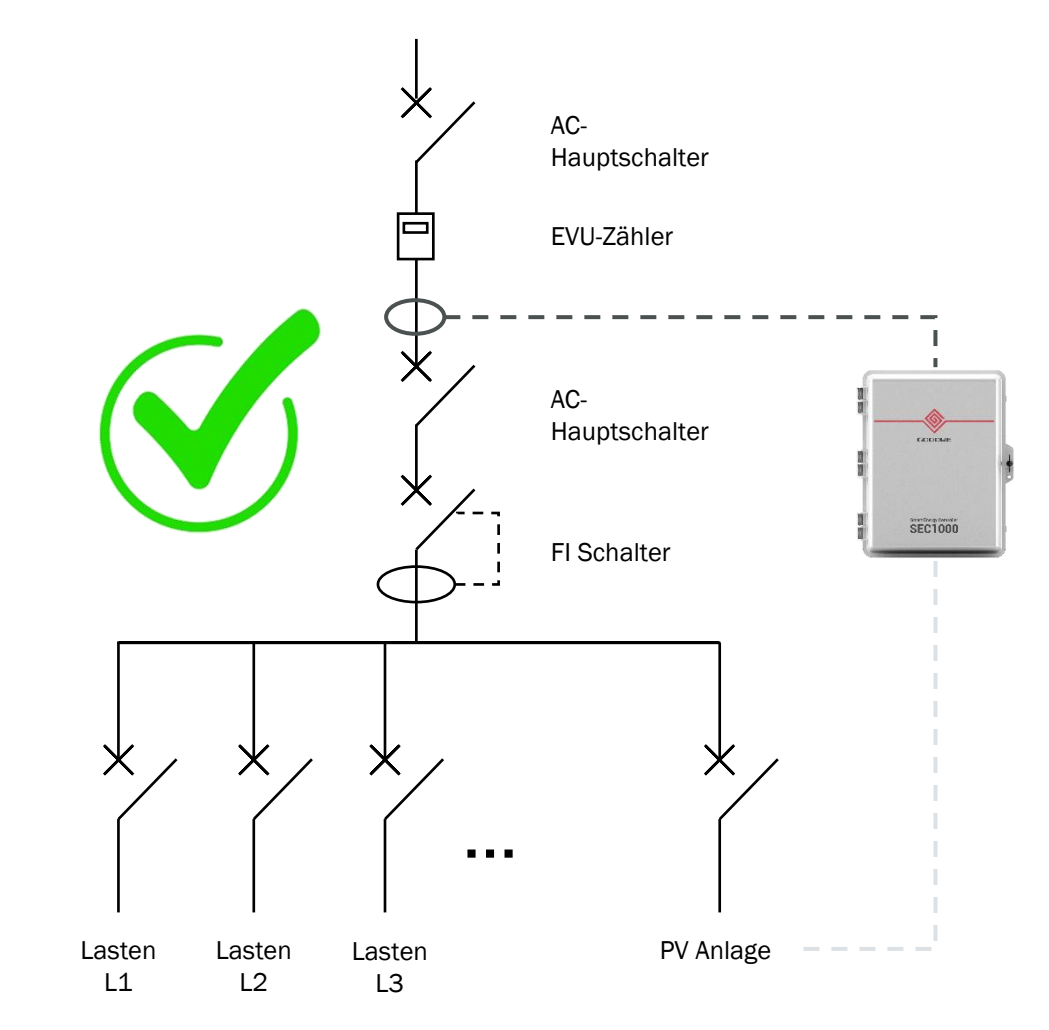

### Falsche Installation

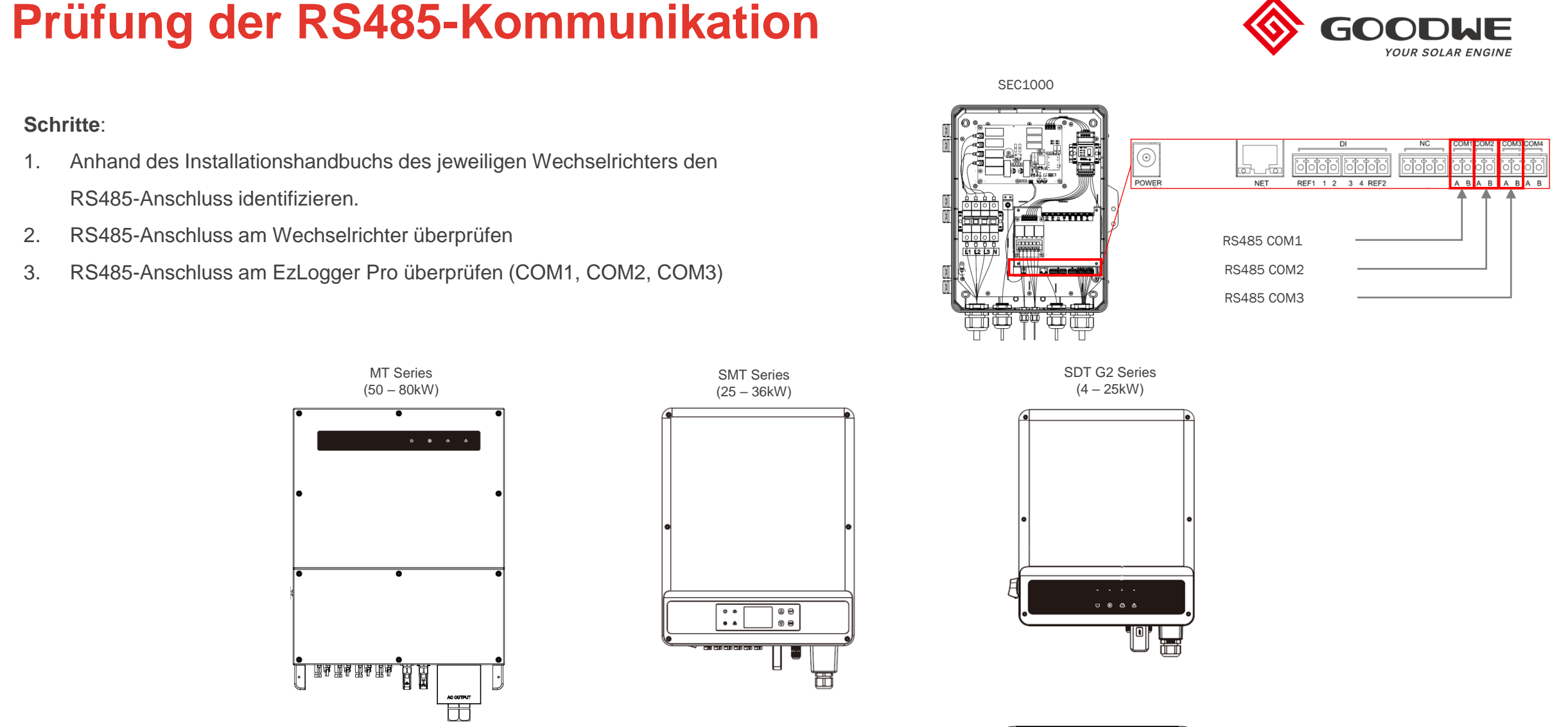

RS485

000

 $\odot$ 

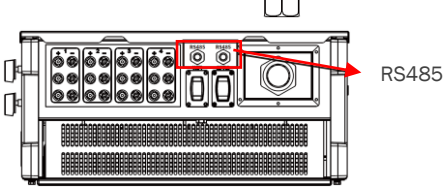

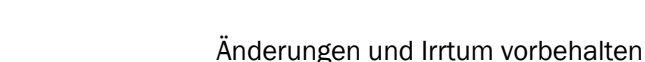

RS485

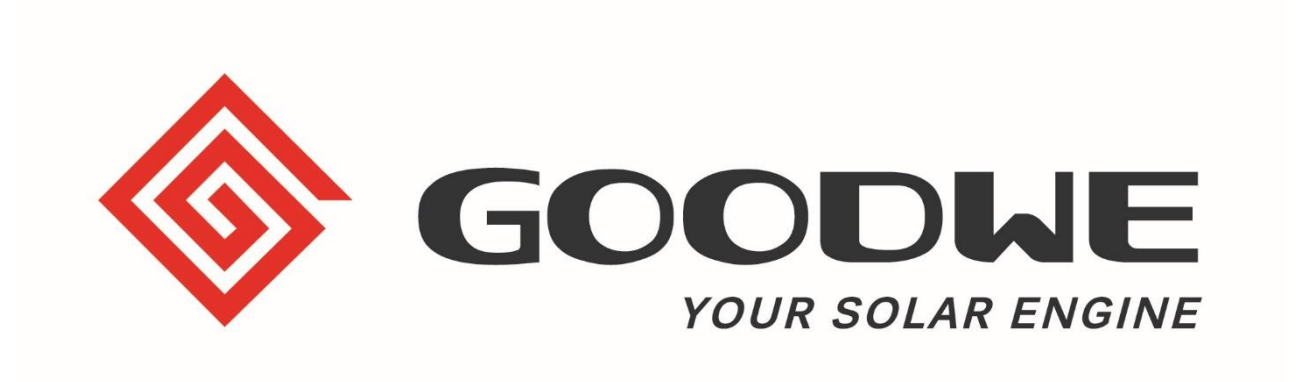

# **Vielen Dank**

GoodWe Europe GmbH

Kistlerhofstraße 170, 81379 München

+49 39484 976363 (After-Sales Support)

service.de@goodwe.com

www.goodwe.com